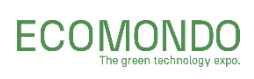

Raccogli nuovi lead qualificati in modo semplice e veloce con l'App Greentech Insight! Scansiona i badge dei visitatori direttamente dal tuo smartphone e interagisci con loro.

1.

2.

Scarica l'**App** Greentech Insight (ogni membro del tuo team digitale deve scaricarla per poter utilizzare il Lead Scanner);

Effettua **l'accesso come espositore** con la tua email\*, inserisci la password o fatti mandare un codice via mail per accedere;

\* Solo gli indirizzi email inseriti come membri del team digitale vedranno attivo il Lead Scanner.

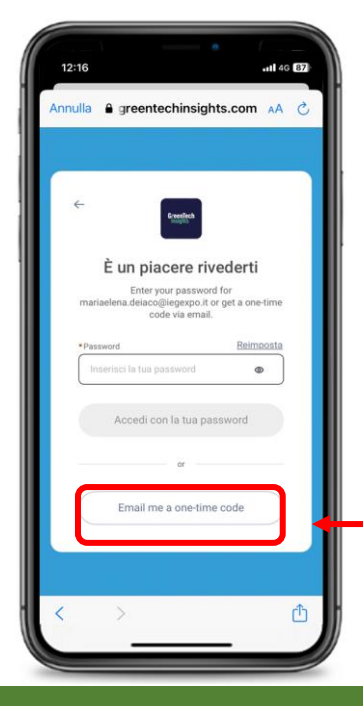

Se non ricordi la password puoi richiedere un codice che ti verrà inviato nel giro di qualche secondo all'indirizzo mail che hai inserito e ti consentirà di accedere.

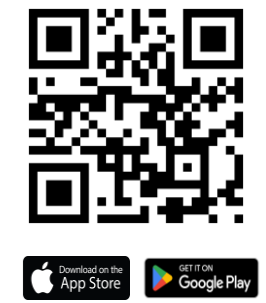

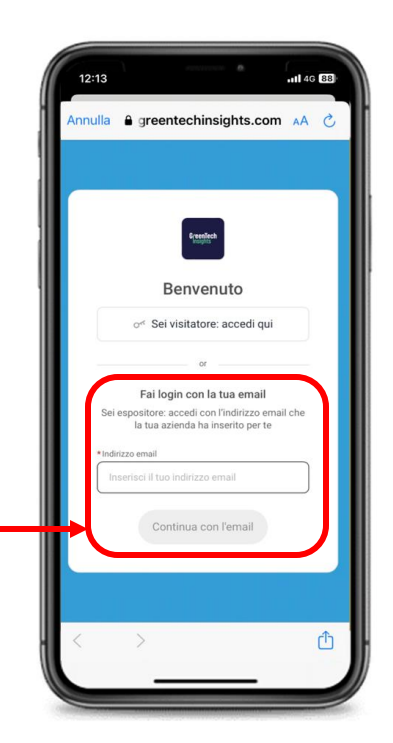

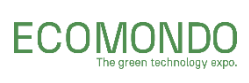

3.

Clicca l'**icona della fotocamera** in homepage e apri il Lead Scanner;

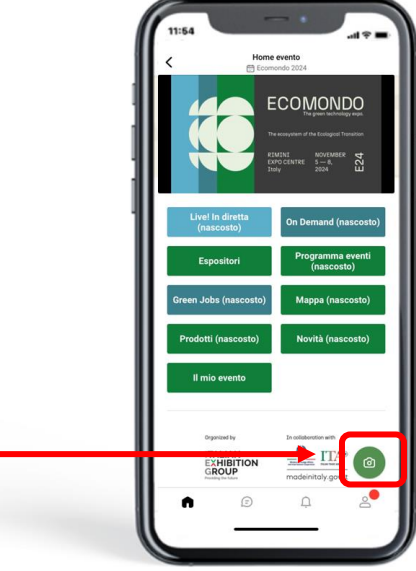

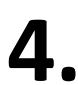

Puoi scansionare:

- QR code nel badge stampato
- QR code nel badge in App
- Biglietti da visita

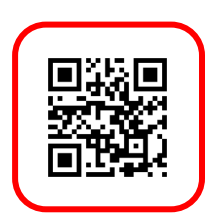

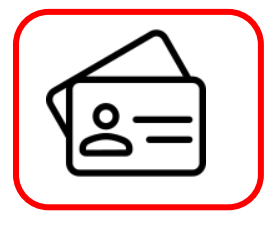

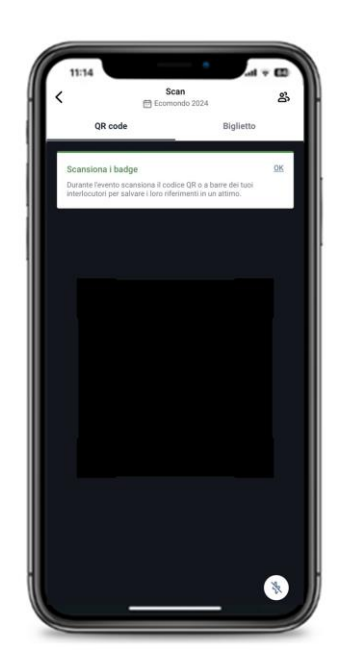

**5.** Dopo aver fatto la scansione puoi modificare il contatto, aggiungere note e commenti e dare un voto al tuo contatto e salvarlo.

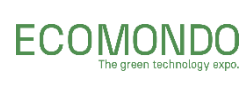

6.

Puoi interagire con i tuoi contatti direttamente tramite la chat dall'App oppure puoi scaricare l'elenco di tutti i tuoi contatti in un file excel;

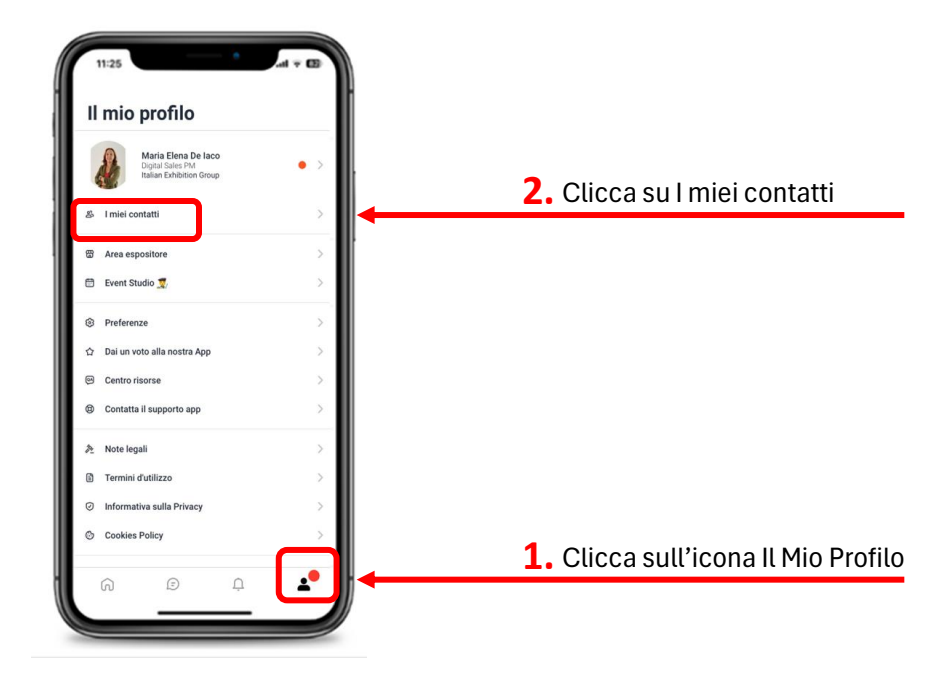

#### Seleziona un contatto

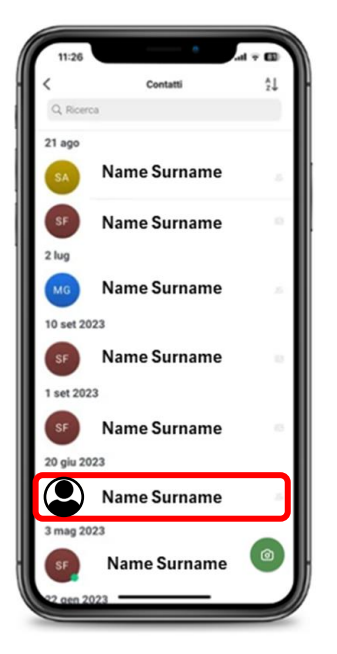

Invia un messaggio

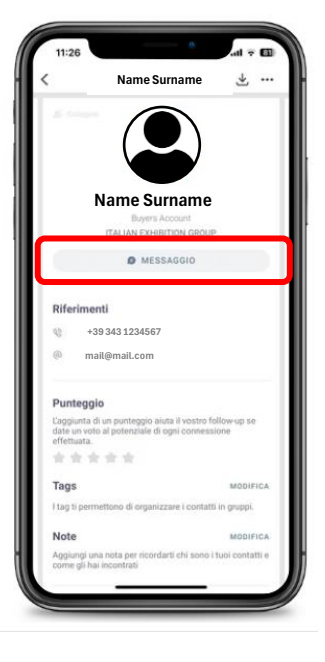

Scaricalo in pdf o salvalo nel telefono

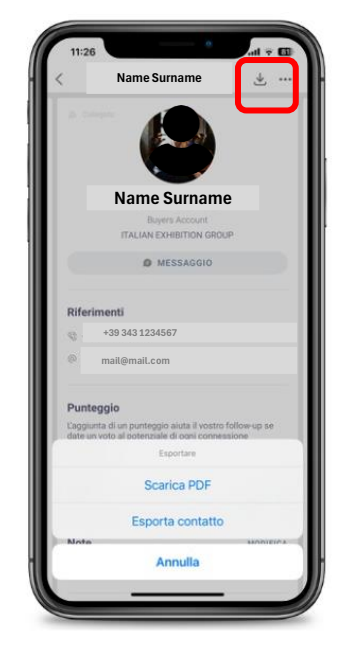

#### www.ecomondo.com

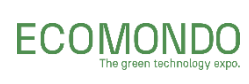

Puoi scaricare i contatti raccolti da te (Il mio profilo > I miei contatti > Esporta i tuoi contatti) oppure puoi vedere tutti i contatti fatti dal tuo team e scaricare un unico file riassuntivo in excel;

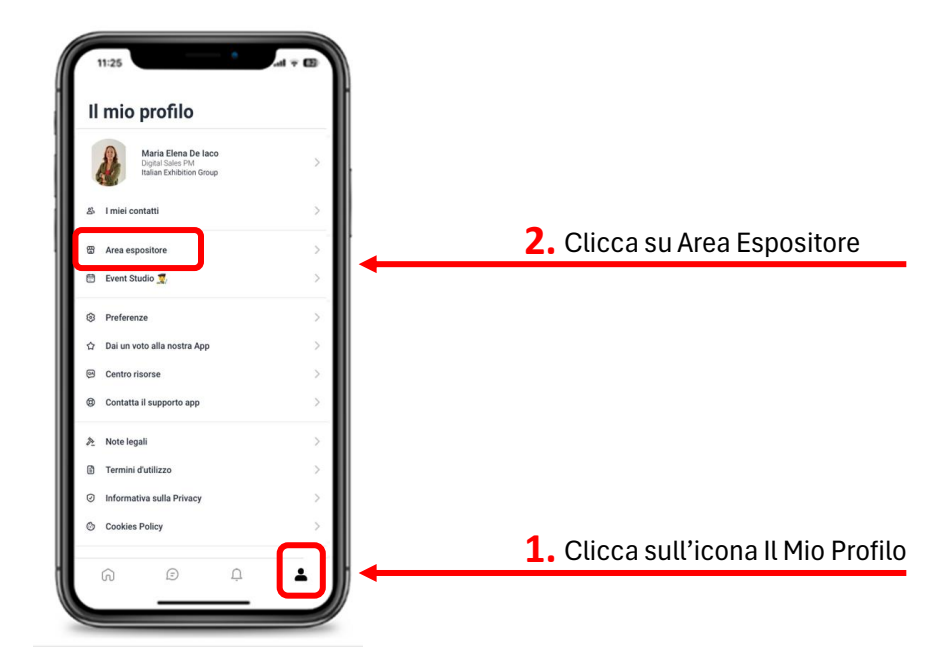

## Seleziona l'evento in corso o appena passato

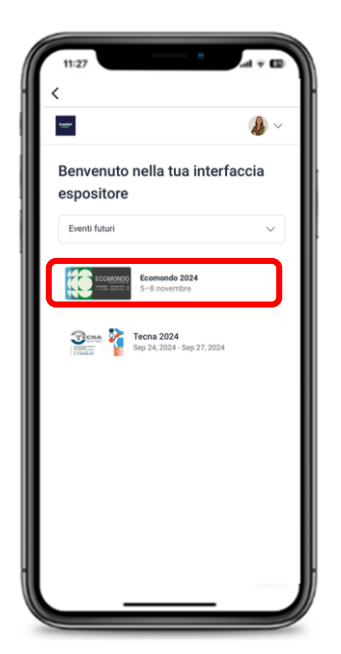

# Clicca sulle 3 lineette in alto a sinistra

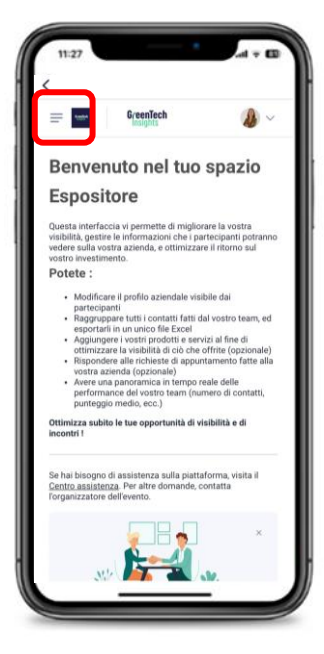

#### Seleziona Statistiche > Dashboard

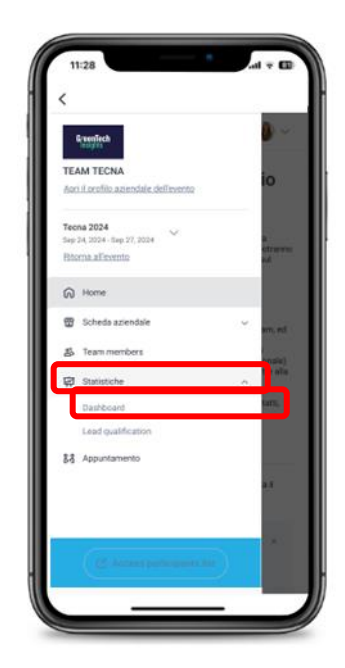

#### www.ecomondo.com

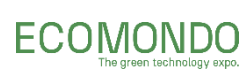

8.

Esporta tutti i contatti fatti dal tuo team e scarica un unico file riassuntivo in excel;

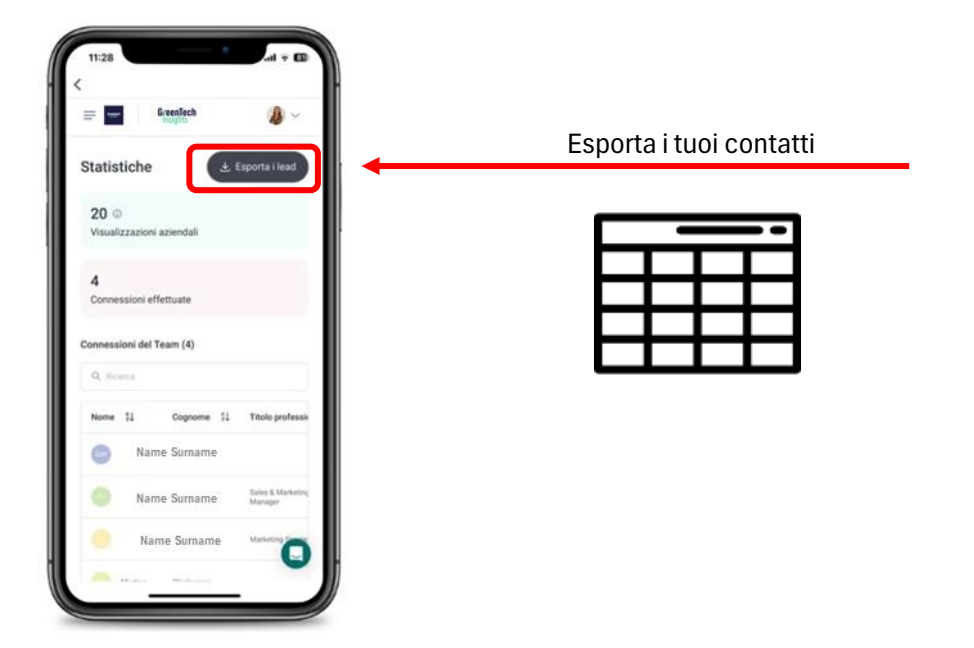

**9.** Ora sei pronto per interagire e creare nuove relazioni di business con i visitatori che hai incontrato ad Ecomondo!

Le stesse informazioni sono accessibili anche da Desktop, accedendo alla piattaforma GreenTech Insight con le proprie credenziali.

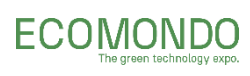

### LEAD SCANNER FAQ - Frequently Asked Questions

- COME AGGIUNGERE UN TEAM MEMBER NEL PROFILO DELL'AZIENDA?
  - 1. Accedi all'area riservata su my.ecomondo.com;
  - 2. Vai nella sezione catalogo nel menù a sinistra;
  - 3. Clicca su «Team members operativi»;
  - 4. Clicca su «aggiungi membro del team» e inserisci i dati richiesti;
  - 5. Un'email verrà recapitata all'indirizzo inserito e da quel momento verrà attivato il profilo al nuovo team member che avrà tutte le funzionalità del profilo aziendale.
- COME AVERE UN NUMERO DI TEAM MEMBER SUPERIORE A QUELLI PREVISTI?

Hai la possibilità di acquistare ulteriori Team member a pacchetti di 5 al costo di 200€. Come?

- 1. Accedi all'area riservata su my.ecomondo.com;
- 2. Vai nella sezione «E-SERVICE» su «E-commerce»;
- 3. Clicca su «SERVIZI DI MARKETING E COMUNICAZIONE»;
- 4. Clicca su «Amplifica la tua visibilità digitale»;
- 5. Clicca su «Aumenta i tuoi spazi espositivi mod. sp»
- 6. Clicca su «PIATTAFORMA DIGITALE AGGIUNTA TEAM MEMBER -5», ;
- 7. Una volta avuto l'accesso al proprio profilo è possibile modificare la password (il mio profilo < impostazioni < password).
- COME PROCEDERE SE NON SI VISUALIZZA L'ICONA DELLA FOTOCAMERA PER USARE IL LEAD SCANNER?
  - 1. Accertati di aver effettuato il log-in come espositore;
  - 2. Accertati che il tuo indirizzo email sia stato inserito tra i team member digitali;
  - 3. Se ancora non lo vedi scrivi a <u>iegdigitalsupport@iegexpo.it</u> con le referenze del membro del team digitale (nome, cognome ed email), spiegando brevemente il problema.
  - 4. Verrà inviato un link all'indirizzo sopracitato in modo che possa accedere direttamente alla piattaforma.
- DOVE TROVARE LA LISTA «I MIEI CONTATTI»? E COME SCARICARLA?
  - 1. Accedi alla piattaforma Greentech Insight;
  - 2. Clicca nell'icona del profilo;
  - 3. Clicca su «I miei contatti»;
  - 4. Scarica la tua lista cliccando nella sezione «esporta i tuoi contatti»;
  - 5. Invia un messaggio al contatto cliccando sullo stesso contatto e successivamente su «messaggio».

#### www.ecomondo.com